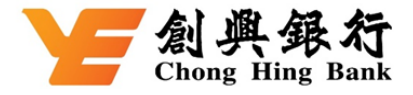

#### How to Pay Tax via Chong Hing Mobile Banking

#### Logon Chong Hing Mobile Banking → Select "Bill Payment"

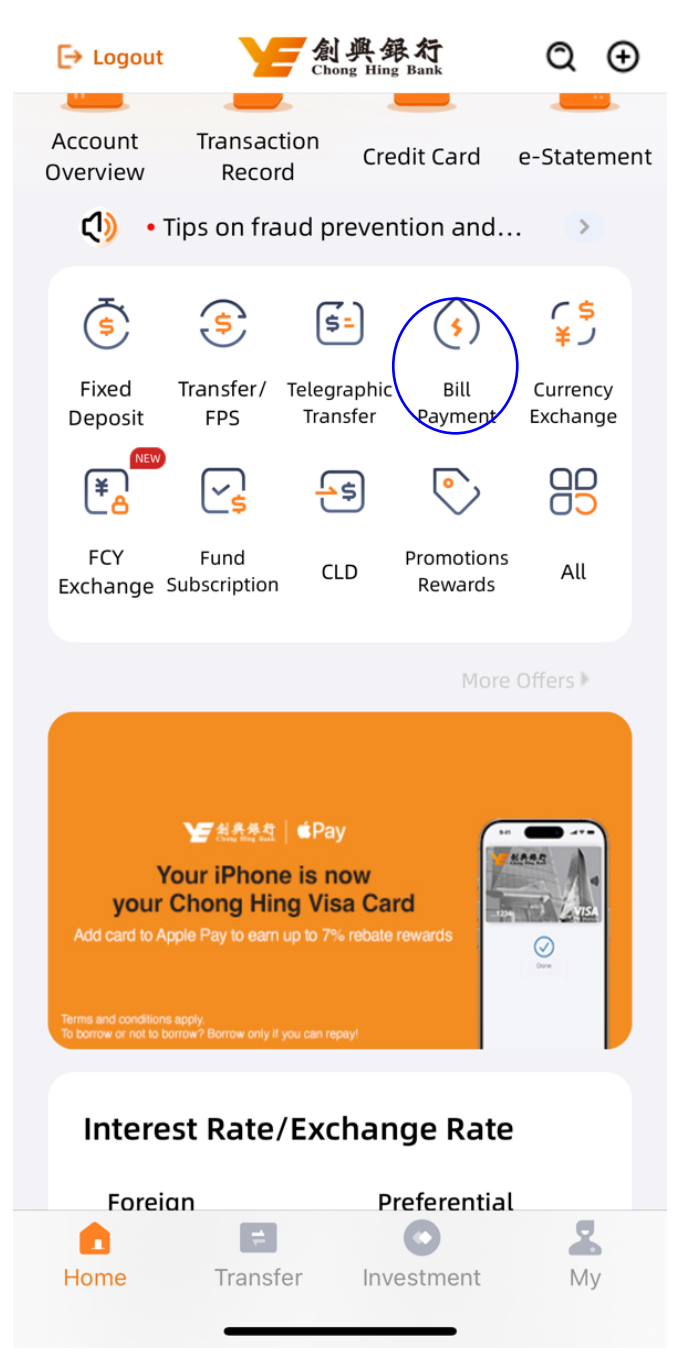

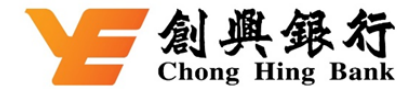

## Step 1: Select "Merchant Name"

| Payment Account                 |   |  |
|---------------------------------|---|--|
| HKD Credit Card Account 4205-   |   |  |
| Available Balance 🖂             |   |  |
| Merchant Name                   |   |  |
| Rlease select                   | > |  |
| Bill No.                        |   |  |
| Please enter                    |   |  |
|                                 |   |  |
| Transaction Amount              |   |  |
| HKD Please enter                |   |  |
|                                 |   |  |
| Process Appointment             |   |  |
| Payment Date (HKT)              |   |  |
| 2024/11/21                      |   |  |
|                                 |   |  |
| Please read the Important Notes |   |  |
| Next                            |   |  |

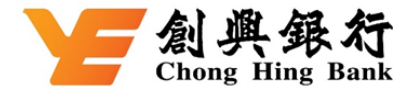

# Step 2: Select "All merchant list" in "Merchant Name" ➡ "Government or Statutory Organisation" ➡ "Inland Revenue Department"

| <     | All Mercha                        | int List          |        |
|-------|-----------------------------------|-------------------|--------|
| My    | Merchant List                     | All Merchant      | List   |
| QF    | Please enter search crite         | eria End          | quiry  |
| All M | lerchant List                     |                   | ^      |
| <     | Government or Statu               | utory Organisatio | on^    |
|       | Water Supplies Depart             | ment              |        |
|       | Rates & Government F              | lent              |        |
| 0     | Inland Revenue Depart             | tment             |        |
|       | Lands Department - G              | overnment Rent    |        |
|       | Government Student L              | oan Repayment.    |        |
|       | Environmental Protecti            | on Department     |        |
|       | Hong Kong Housing A               | uthority          |        |
|       | Hospital Authority                |                   |        |
|       | Hong Kong Housing S               | ociety            |        |
|       | Plastic Shopping Bags             | (Fixed Penalty)   |        |
|       | Mandatory Provident F             | und Schemes Aut   | hority |
|       | Hong Kong Fire Servic             | es Department     |        |
|       | Hong Kong Post                    |                   |        |
|       | Electronic Health Reco<br>(eHRSS) | rd Sharing System | n      |

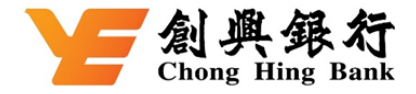

Step 3: 1. Select "Credit Card Account" in "Payment Account" ⇒ 2. Select "Tax " in "Bill Type" ⇒ 3. Input your Shroff Account Number of the Demand Note in "Bill No." ⇒ 4. Input your tax amount in "Transaction Amount" ⇒ 5. Input your tax payment date in "Payment Date" ⇒ 6. Click "Next"

| <                                                                                                | Bill Payment                                                                                                    |                           |             |                              |                             |          |   |
|--------------------------------------------------------------------------------------------------|----------------------------------------------------------------------------------------------------|---------------------------|-------------|------------------------------|-----------------------------|----------|---|
| Payment Account                                                                                  | t                                                                                                    |                           |             |                              |                             |          |   |
| HKD Credit Ca                                                                                    | ard Account 4205                                                                                                    |                           |             |                              |                             |          |   |
| Available Balance                                                                                | ) <del>\\</del>                                                                                                    | 2                         | 1. Select ' | 'Credit Card'                | ~                           |          |   |
| Merchant Name                                                                                    |                                                                                                    |                           |             |                              |                             |          |   |
| Inland Revenu                                                                                    | e Department                                                                                                    |                           | >           |                              |                             |          |   |
| Bill Type                                                                                        |                                                                                                    |                           |             |                              |                             |          |   |
| Тах                                                                                              | _                                                                                                    |                           | >           |                              |                             |          |   |
| Bill No.                                                                                         |                                                                                                    | 2                         | 2. Sel      | ect "Tax"                    | >                           |          |   |
| Please enter                                                                                     |                                                                                                    | ~                         |             |                              |                             |          |   |
|                                                                                                  | Tax Payment                                                                                                    | Remir                     | 3.<br>N     | Input your S<br>umber of the | Shroff Accour<br>Demand Not | nt<br>ie | > |
| Transaction Amo                                                                                  | unt                                                                                                    |                           |             |                              |                             |          |   |
| HKD Please en                                                                                    | ter                                                                                                    | -                         |             |                              |                             |          |   |
|                                                                                                  |                                                                                                    |                           | $\leq$      | 4. Input y                   | our tax amou                | int      | > |
| Process Appointr                                                                                 | nent                                                                                                    | 0                         |             |                              |                             |          |   |
| Payment Date (H                                                                                  | IKT)                                                                                                    |                           |             |                              |                             |          |   |
| 2024/11/21                                                                                       | -                                                                                                    | $\overline{}$             | 5. Input    | your tax pay                 | ment date                   | >        |   |
| The transaction r<br>address on set p<br>notification, plea<br>Address" to upda<br>payment date. | esult will be sent to your em<br>ayment date. To receive ema<br>se go to "Setting > Change I<br>ate your email address befor | ail<br>ail<br>Email<br>re |             |                              |                             |          |   |
| Please                                                                                           | e read the Important Notes                                                                                                   |                           |             |                              |                             |          |   |
|                                                                                                  | Next                                                                                                    |                           |             |                              |                             |          |   |
|                                                                                                  |                                                                                                    | $\langle$                 | 6. Click    | here                         |                             |          |   |

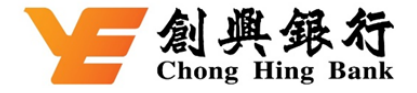

## Step 4: Click "Confirm" after checking the information

| < Bill I           | < Bill Payment ×                        |  |  |
|--------------------|-----------------------------------------|--|--|
| Transaction Amount |                                         |  |  |
|                    |                                         |  |  |
| Payment Account    | HKD Credit Card Account<br>4205-        |  |  |
| Merchant Category  | Government or Statutory<br>Organisation |  |  |
| Merchant Name      | Inland Revenue Department               |  |  |
| Bill Type          | Tax                                     |  |  |
| Bill No.           | <b>!</b>                                |  |  |
| Payment Date (HKT) | 2024/11/21                              |  |  |
|                    |                                         |  |  |
|                    |                                         |  |  |
|                    |                                         |  |  |
|                    |                                         |  |  |
| Confirm            |                                         |  |  |

Step 5: Your transaction is completed